# CÓMO AÑADIR LOS DATOS DE UN CENTRO EN LA WEB ES-OPENSCREEN

En el apartado "Quiero participar" debes incluir tu nombre y tu usuario para que te enviemos tu usuario. En "Inicia sesión" añade el usuario y la contraseña que enviamos por email. Una vez que tengas tu usuario, también podrás acceder desde el botón "Login" del menú principal de la web.

| Quiero participar                                                                                                    | Inicia sesión                          |
|----------------------------------------------------------------------------------------------------|----------------------------------------|
| NOMBRE*                                                                                                    | NOMBRE DE USUARIO O CORREO ELECTRÓNICO |
| EMAIL*                                                                                                    | CONTRASEÑA                             |
| ESTOY DE ACUERDO Y ACEPTO LA POLÍTICA DE PRIVACIDAD. ESTE<br>SITIO ESTÁ PROTEGIDO POR RECAPTCHA Y LA POLÍTICA DE PRIVACIDAD<br>DE GOOGLE Y TÉRNINOS Y CONDICIONES. |                                        |
| ENVIAR                                                                                                    | ACCEDER                                |
|                                                                                                    | Lost your password?                    |
|                                                                                                    |                                        |

Al iniciar sesión accederemos a la web de usuario, en el cual se mostrará en el menú lateral partners, perfil, help y cerrar menú.

| S-OPENSCREEN View                             | v Items |                             |                    |              |           |                     |                  |                  |                       |                                               |
|-----------------------------------------------|---------|-----------------------------|--------------------|--------------|-----------|---------------------|------------------|------------------|-----------------------|-----------------------------------------------|
| 📌 Partners 🔷                                  | Par     | rtners                      |                    |              |           |                     |                  |                  |                       |                                               |
| 🝰 Perfil                                      |         | Título                      | Organization types | Early phases | Screening | Optimization phases | Functional areas | Terapeutic areas | Additional activities | Fecha                                         |
| <ul> <li>Help</li> <li>Cerrar menú</li> </ul> |         | prueba prueba —<br>Borrador | -                  | -            | -         | -                   | -                | -                | -                     | Última modificación<br>09/11/2021 a las 17:21 |
|                                               | 0       | Título                      | Organization types | Early phases | Screening | Optimization phases | Functional areas | Terapeutic areas | Additional activities | Fecha                                         |
|                                               |         |                             |                    |              |           |                     |                  |                  |                       |                                               |

En el apartado partners se muestra en el título el nombre del centro (que coincide con el nombre de usuario). Para acceder a los datos, al pasar el puntero por el título aparecerá debajo editar y ver. Hacer click en editar.

| S-OPENSCREEN Vie                              | ew Items                                             |                    |              |           |                     |                  |                  |                       |                                               |  |  |  |
|-----------------------------------------------|------------------------------------------------------|--------------------|--------------|-----------|---------------------|------------------|------------------|-----------------------|-----------------------------------------------|--|--|--|
| 📌 Partners                                    | Partners                                             |                    |              |           |                     |                  |                  |                       |                                               |  |  |  |
| 💄 Dorfil                                      | Todo (1)   Borrador (1)                              |                    |              |           |                     |                  |                  |                       |                                               |  |  |  |
|                                               | Título                                               | Organization types | Early phases | Screening | Optimization phases | Functional areas | Terapeutic areas | Additional activities | Fecha                                         |  |  |  |
| <ul> <li>Help</li> <li>Cerrar menú</li> </ul> | prueba prueba —<br>Borrador<br>Editar   Vista previa | -                  | _            | _         | -                   | -                | -                | -                     | Última modificación<br>09/11/2021 a las 17:21 |  |  |  |
|                                               | Título                                               | Organization types | Early phases | Screening | Optimization phases | Functional areas | Terapeutic areas | Additional activities | Fecha                                         |  |  |  |

Al hacer click en EDITAR accedemos directamente a los campos de edición. Los primeros campos son el NOMBRE DEL CENTRO, DESCRIPCIÓN (dónde se añadirá una breve descripción del centro) y la INFORMACIÓN PRINCIPAL

# Guía web Es-OpenScreen

| A ES-OPENSCREEN Vie             | w Item                                                  |                                      |                     |                               |                           |                                  |                                            |                     |                        | Hola, prueba prueba |     |
|---------------------------------|---------------------------------------------------------|--------------------------------------|---------------------|-------------------------------|---------------------------|----------------------------------|--------------------------------------------|---------------------|------------------------|---------------------|-----|
|                                 | - 10.0                                                  |                                      |                     |                               |                           |                                  |                                            |                     |                        |                     |     |
| 📌 Partners 🔹                    |                                                         |                                      | NOMBRE              | DEL                           |                           |                                  |                                            |                     |                        |                     | .   |
| 📥 Perfil                        | prueba prueba                                           | $\longrightarrow$                    | CENTR               | 0                             |                           |                                  |                                            |                     | Publicar               | ~ ~ *               |     |
| 8 Help                          | enscreen.com/partr                                      | er/prueba-prueba/ Editor             | OLIVIA              | Ŭ                             |                           |                                  |                                            |                     | Guardar borrador       | Vista previa        |     |
| <ul> <li>Cerrar menú</li> </ul> | Description                                             |                                      |                     |                               |                           |                                  |                                            |                     | P Estado: Borrador     |                     |     |
|                                 |                                                         |                                      |                     |                               |                           |                                  | Visual                                     | HTML                | ( Visibilidad: Pública |                     |     |
|                                 | Párrafo ▼ B I ⊟ i⊟ 66 ≣ Ξ                               |                                      |                     |                               |                           |                                  |                                            | ×                   | E                      | nviar para revisión |     |
|                                 |                                                         |                                      |                     |                               |                           |                                  |                                            |                     |                        |                     |     |
|                                 |                                                         |                                      |                     |                               |                           |                                  |                                            |                     |                        |                     |     |
|                                 |                                                         |                                      |                     |                               |                           |                                  |                                            |                     |                        |                     |     |
|                                 |                                                         |                                      |                     |                               |                           |                                  |                                            |                     |                        |                     |     |
|                                 |                                                         |                                      | $\rightarrow$       | BREVE                         | DESCR                     |                                  |                                            |                     |                        |                     |     |
|                                 |                                                         |                                      |                     |                               |                           |                                  |                                            |                     |                        |                     |     |
|                                 |                                                         |                                      |                     |                               |                           |                                  |                                            |                     |                        |                     |     |
|                                 |                                                         |                                      |                     |                               |                           |                                  |                                            |                     |                        |                     |     |
|                                 |                                                         |                                      |                     |                               |                           |                                  |                                            |                     |                        |                     |     |
|                                 |                                                         |                                      |                     |                               |                           |                                  |                                            |                     |                        |                     |     |
|                                 | Número de palabras: 0                                   |                                      |                     |                               |                           | Última er                        | dición el 9 de noviembre de 2021 i         | a las 17:21         |                        |                     |     |
|                                 | Main info                                               |                                      |                     |                               |                           |                                  | ^                                          | × *                 |                        |                     |     |
|                                 | Ownership                                               | Public, private, other (indicate)    |                     |                               | $\sim$                    | INFO                             |                                            |                     |                        |                     |     |
|                                 | Name of the Research Group / Unit / Center / Platform / | Research Group / Unit / Center / Pla |                     |                               | _                         | INFOR                            |                                            | NCIPA               | L                      |                     |     |
|                                 | Department                                              |                                      |                     |                               |                           |                                  |                                            |                     |                        |                     |     |
|                                 | Does your organization offer research services?         | Vies Vio                             |                     |                               |                           |                                  |                                            |                     |                        |                     |     |
|                                 | collaborations?                                         | U HB U NO                            |                     |                               |                           |                                  |                                            |                     |                        |                     |     |
|                                 |                                                         |                                      |                     |                               |                           |                                  |                                            |                     |                        |                     |     |
| Partners                        | Contact                                                 |                                      |                     |                               |                           |                                  | ^                                          | × .                 |                        |                     |     |
|                                 | Contact name                                            | Name and Surname                     |                     |                               |                           |                                  |                                            |                     |                        |                     |     |
| 👗 Perfil                        | Contact position                                        | Position                             |                     |                               |                           |                                  |                                            |                     |                        |                     |     |
| e Help                          | Phone                                                   | +00.000.000.000                      |                     |                               |                           |                                  |                                            |                     |                        |                     |     |
| <ul> <li>Cerrar menú</li> </ul> | Email                                                   |                                      |                     |                               |                           |                                  |                                            |                     |                        |                     |     |
|                                 |                                                         | usemame@domain.com                   |                     |                               |                           |                                  |                                            |                     |                        |                     |     |
|                                 | Address                                                 | Street                               |                     |                               |                           |                                  |                                            |                     |                        |                     |     |
|                                 | Location                                                | Mapa Satélite RES                    | Palacio de Liria 🤤  |                               | SVI.                      | SALAMANCA                        | C de Me                                    |                     |                        |                     | . 1 |
|                                 |                                                         |                                      |                     |                               | 🖗                         | anticismo*                       | GOYA                                       | 24                  |                        |                     | . 1 |
|                                 |                                                         | Templo d                             | e Debod WMuseo      | Cerralbo "<br>/ E R S I D A D | 74154                     | •0                               |                                            |                     |                        |                     | . 1 |
|                                 |                                                         |                                      |                     |                               | Puerta de A               | Alcalá 🚺 🔸 Elorida Pa            | Calle de O'Donneg                          | arque Fu<br>del Ber |                        |                     | . 1 |
|                                 |                                                         | Lago de<br>la Casa de                | Palacio Real        | de Madrid                     | QCircu                    | ilo de Bellas Artes 🛛 🕡          | IBIZA                                      | 14 1                |                        |                     |     |
|                                 |                                                         | Campo<br>La Real d                   | de Santa María 🖗    | Madri                         | d                         |                                  |                                            | tro Depo            |                        |                     |     |
|                                 |                                                         |                                      | C. de Segaria       | eo de las 😜 Mu                | seo Nacional<br>del Prado | Parque de<br>El Rétiro           | Munic                                      | cipal La I          |                        |                     |     |
|                                 |                                                         | Real E                               | Basilica de San 🔂 C | ENTRO                         | Mercado                   | Antón Martin<br>Nacional Centro  | RETIRO                                     |                     |                        |                     |     |
|                                 |                                                         | PUERTA                               | ISCO EI Grande Y    | 1.0 O                         | de Arte                   | Reina Sofia                      |                                            | +                   |                        |                     |     |
|                                 |                                                         | Mercadona                            | MPERIAL             | Mercado de                    | La Casa End               | cendida                          |                                            | -)                  |                        |                     |     |
|                                 |                                                         | Googlesepting                        |                     | San Fernando                  | utos de mapas #20         | 021 Google Inst. Geogr. Nacional | 34<br>Términos de uso Notricar un problema | a de Mapa           |                        |                     |     |
|                                 |                                                         |                                      | 2 00                |                               |                           | an oropa ma deep recently        | and the second second second second        |                     |                        |                     |     |

A continuación, está el apartado de categorías, dónde se hará click a las que le corresponden al centro.

#### Guía web Es-OpenScreen

| A ES-OPENSCREEN Vie | v Item            |                                                                                                    |                       | Hola, prueba prueba 🗾 🄷 |
|---------------------|-------------------|----------------------------------------------------------------------------------------------------|-----------------------|-------------------------|
|                     |                   |                                                                                                    |                       |                         |
| 📌 Partners          |                   |                                                                                                    |                       |                         |
| _                   | Categorized       |                                                                                                    | $\wedge \vee \bullet$ |                         |
| 🚢 Perfil            | Organization type | Academic research institution                                                                                                    |                       |                         |
| Help                |                   | Biotech                                                                                                    |                       |                         |
|                     |                   | Clinical research institution                                                                                                    |                       |                         |
| Cerrar menu         |                   | Consultancy firm                                                                                                    |                       |                         |
|                     |                   | Contract research organization (CRO)                                                                                                    |                       |                         |
|                     |                   | Foundation                                                                                                    |                       |                         |
|                     |                   | Freelance professional                                                                                                    |                       |                         |
|                     |                   | Government agency                                                                                                    |                       |                         |
|                     |                   | Hospital                                                                                                    |                       |                         |
|                     |                   | Investor                                                                                                    |                       |                         |
|                     |                   | Material supplier                                                                                                    |                       |                         |
|                     |                   | Pharma                                                                                                    |                       |                         |
|                     |                   | Private research organization                                                                                                    |                       |                         |
|                     |                   | Service provider                                                                                                    |                       |                         |
|                     | Early phase       | Biomarker identification                                                                                                    |                       |                         |
|                     |                   | Omics (mark all that apply)                                                                                                    |                       |                         |
|                     |                   | Systems biology                                                                                                    |                       |                         |
|                     |                   | Target identification – new biological hypothesis                                                                                       |                       |                         |
|                     |                   | Target validation – Hypothesis verification                                                                                             |                       |                         |
|                     | Screening         | Assay development (mark all that apply)                                                                                                 |                       |                         |
|                     |                   | Chemical libraries (mark all that apply)                                                                                                |                       |                         |
|                     |                   | Fragment based screening (mark all that apply)                                                                                          |                       |                         |
|                     |                   | Screening and high throughput screening using small molecules (including natural product, DNA encoded libraries and fragment libraries) |                       |                         |
|                     | Optimization      | In vitro biochemical models(including assay/model development and testing)                                                              |                       |                         |
|                     |                   | In vitro cellular and organotypic 3D models (including assay/model development and testing)                                             |                       |                         |
|                     |                   | In vivo animal models (including assay/model development and testing)                                                                   |                       |                         |
|                     |                   | Mechanism of action (MoA) assessment (mark all that apply)                                                                              |                       |                         |
|                     |                   | Medicinal chemistry programs for hit to lead and lead optimization                                                                      |                       |                         |
|                     |                   | Preclinical phase (including assay/model development and testing)(non-regulatory and regulatory) (mark all that apply)                  |                       |                         |
|                     | Functional areas  | Artificial intelligence                                                                                                    |                       |                         |
|                     |                   | Biobanking                                                                                                    |                       |                         |
|                     |                   | Bioinformatics                                                                                                    |                       | •                       |

Finalmente, tras las categorías está el apartado de web y redes sociales e información adicional (en caso de que se quiera incluir alguna información a mayores que no salga reflejada en las anteriores opciones).

|                                 |                               | · · ·                                                                    |  |             |
|---------------------------------|-------------------------------|--------------------------------------------------------------------------|--|-------------|
| 📌 Partners                      |                               |                                                                          |  |             |
|                                 | Webpage, social network links |                                                                          |  | ^ ¥ *       |
| 📥 Perfil                        | Webpage                       | https://www.domain.com                                                   |  |             |
| 😧 Help                          | Facebook                      | https://www.facebook.com/ <userna< td=""><td></td><td></td></userna<>    |  |             |
| <ul> <li>Cerrar menú</li> </ul> | Twitter                       | http://www.toitter.com//www.com                                          |  |             |
|                                 |                               | nttps://www.twitter.com/ <username< td=""><td></td><td></td></username<> |  |             |
|                                 | Linkedin                      | https://www.linkedin.com/ <usernam< td=""><td></td><td></td></usernam<>  |  |             |
|                                 |                               |                                                                          |  |             |
|                                 | Additional info               |                                                                          |  | ~ ~ *       |
|                                 |                               |                                                                          |  | Visual HTML |
|                                 | Párrafo y B 7 = = 46 = -      |                                                                          |  |             |
|                                 |                               |                                                                          |  |             |
|                                 |                               |                                                                          |  |             |
|                                 |                               |                                                                          |  |             |
|                                 |                               |                                                                          |  |             |
|                                 |                               |                                                                          |  |             |
|                                 |                               |                                                                          |  |             |
|                                 |                               |                                                                          |  |             |
|                                 |                               |                                                                          |  |             |
|                                 |                               |                                                                          |  |             |
|                                 |                               |                                                                          |  |             |
|                                 |                               |                                                                          |  |             |
|                                 |                               |                                                                          |  |             |
|                                 |                               |                                                                          |  |             |
|                                 |                               |                                                                          |  |             |
|                                 |                               |                                                                          |  |             |
|                                 |                               |                                                                          |  |             |
|                                 |                               |                                                                          |  |             |
|                                 |                               |                                                                          |  |             |
|                                 |                               |                                                                          |  |             |
|                                 |                               |                                                                          |  |             |

Una vez cubierto el formulario, se hace click en "enviar para revisión". El formulario será revisado por un administrador y se publicará en la web.

| Edit Item                                                                           |             |                               |
|-------------------------------------------------------------------------------------|-------------|-------------------------------|
| prueba prueba                                                                       |             | Publicar ^ V *                |
| Enlace permanente: <u>http://www.es-openscreen.com/partner/prueba-prueba/</u> totar |             | Guardar borrador Vista previa |
| Description                                                                         |             | P Estado: Borrador            |
|                                                                                     | Visual HTML | Visibilie                     |
| Párrafo 🔹 B I 🗄 🗄 🕊 🗮 🖻 d? 🧮 🗮 🔗                                                    | $\times$    | Enviar para revisión          |

Al publicarlo saldrá en el mapa de la web de Openscreen (<u>https://www.es-openscreen.com/</u>), al que se accede haciendo click en "Observatorio".

# Guía web Es-OpenScreen

•

| ES-OPENSCREEN              |            | Inicio Sobre el nodo Observatorio 💙 Convocatorias y Proyectos X Publicaciones X Contacto Login |
|----------------------------|------------|------------------------------------------------------------------------------------------------|
| Organization types         | ^          | Monforte Compositeia<br>Monforte Ponterrada León<br>de Lenno Ponterrada León                   |
| CONTRACT RESEARCH ORGANIZA | TION (CRO) | Vigo Burgos SE MOSTRARA EL                                                                     |
| FOUNDATION                 |            | Palencia TÍTULI O DEL                                                                          |
| GREELANCE PROFESSIONAL     |            | Braga Valladolid Annua CENTRO AÑADIDO                                                          |
| Early phases               | ~          | Porto Vila Real                                                                                |
| Optimization phases        | ~          | Salamanca E3 E33                                                                               |
| Functional areas           | ~          | Averio Logi Estas entre Marrid Acata de Henares                                                |
| Terapeutic areas           | ~          | Coimbra<br>Figures<br>Figures                                                                  |
| Additional activities      | ~          | Portugal                                                                                       |
|                            |            |                                                                                                |
| Submit                     |            | Lisbon Padajoz Cudud Pear                                                                      |
| Clear                      |            | Municipality® To Coocle                                                                        |

Haciendo click en el título del centro se accederá a una página donde se muestra toda la información añadida en el formulario.

| G                                          | šo to map                                                  | pruoba p                                                                                                    | rucha                                                                                                    |                                                                                    |                 |     |
|--------------------------------------------|------------------------------------------------------------|----------------------------------------------------------------------------------------------------|----------------------------------------------------------------------------------------------------|------------------------------------------------------------------------------------|-----------------|-----|
|                                            |                                                            | hinepa b                                                                                                    | lueva                                                                                                    |                                                                                    |                 |     |
|                                            |                                                            | Lorem Ipsum is simply dumm<br>been the industry's standard dun<br>galley of type and scrambled it to<br>centuries, but also the leap into e<br>popularised in the 1960s with the<br>and more recently with desktop p<br>Lorem Ipsum. | v text of the printing and typesetting industry. Loren<br>mmy text ever since the 1500s, when an unknown pri-<br>make a types specime in book. This is survive unchron<br>make a type specime in book the survive unchron<br>release of Lefraset sheets containing Loren lipsum<br>ublishing software like Aldus PageMaker including | Ipsum has<br>inter took a<br>hly five<br>ged. It was<br>h passages,<br>versions of |                 |     |
|                                            | Prueba prueba<br>Investigador Principal                    | Organization type Early phases                                                                                                    | Contract research organization (CRO)                                                                                                    |                                                                                    |                 |     |
|                                            | S prueba@prueba.prueba                                     |                                                                                                    | Foundation     Freelance professional                                                                                                    |                                                                                    |                 |     |
|                                            | 🛄 Calle de Goya, Madrid, España                            | Functional areas                                                                                                    | · · · · · · · · · · · · · · · · · · ·                                                                                                    |                                                                                    |                 |     |
|                                            | Ø                                                          | Terapeutic areas                                                                                                    |                                                                                                    |                                                                                    |                 |     |
|                                            |                                                            | Additional activities                                                                                                    |                                                                                                    |                                                                                    |                 |     |
|                                            | Ownership                                                  |                                                                                                    |                                                                                                    |                                                                                    |                 |     |
|                                            | Public                                                     |                                                                                                    |                                                                                                    |                                                                                    |                 |     |
|                                            | Research Group / Unit / Center / Plataform /<br>Department |                                                                                                    |                                                                                                    |                                                                                    |                 |     |
|                                            | Grupo1                                                     |                                                                                                    |                                                                                                    |                                                                                    |                 |     |
|                                            |                                                            | B Print mel                                                                                                    |                                                                                                    |                                                                                    |                 |     |
|                                            |                                                            |                                                                                                    | -                                                                                                    |                                                                                    |                 |     |
|                                            |                                                            |                                                                                                    |                                                                                                    |                                                                                    |                 | _   |
| Esta web utiliza cookies propias y de terr | ceros para ofrecerle nuestros servicios y obtener informa  | ción estadística. Puedes aceptar todas las c                                                                                                    | ookies pulsando "Aceptar" o configurarlas en <u>ajustes.</u>                                                                                                    | Aceptar                                                                            | Rechazar Ajuste | s O |